## **NUMgrind** Innovations within the last year / 2022

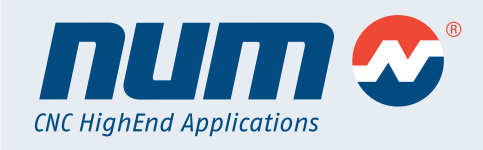

### **Overview Innovations**

| Create possibility to choose the side for ID and OD grinding    | 2  |
|-----------------------------------------------------------------|----|
| Change Workpiece Spindle Speed and Direction for OD & ID Cycles | _3 |
| Images for Vertical Grinding Machine                            | 4  |
| OEM can set the number of InCycles                              | _5 |
| Shoulder Height                                                 | 6  |
| Display of the reason for the error on this page                | _7 |
| Increase the usability of the sf3 page                          | _7 |
| Shared Wheel                                                    | 8  |
| Skip program elements                                           | 9  |
| Program re-entry                                                | 10 |
| Accuracy of NUMgrind during non-circular grinding               | 11 |

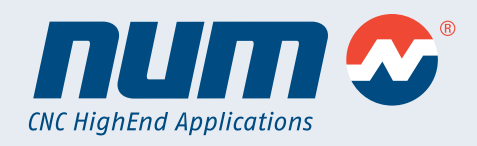

### Create possibility to choose the side for ID and OD grinding

**NUMgrind** 

It is now possible to perform the part setup at 4 different positions and to tell each GC grinding cycle separately at which position it should be ground.

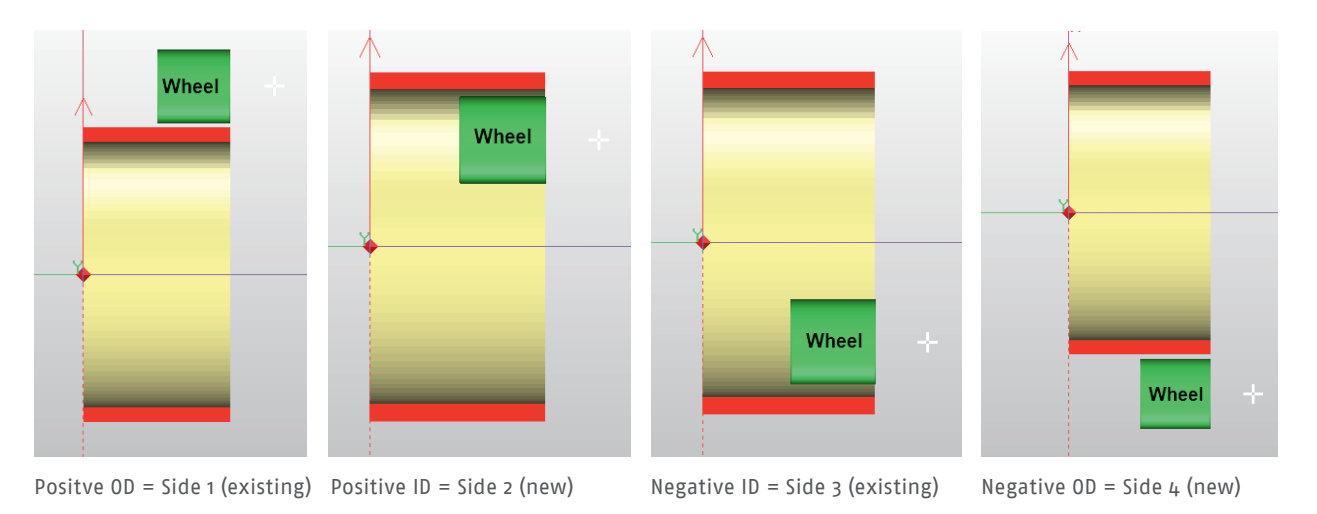

The setting can be made very easily during the data input of the grinding cycle directly in the NUMgrind HMI. The grinding cycles take over the information and automatically calculate the correct paths.

### Plunge

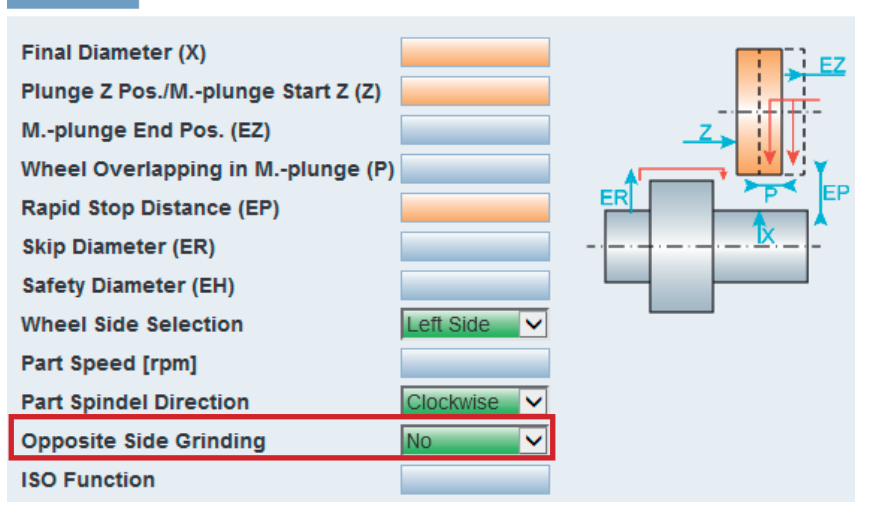

The OEM can store the default value for this in a NUMgrind HMI configuration file so that this does not have to be set each time. In addition, the configuration file can also be used to set whether this selection is displayed to the user in the HMI or not.

### Innovations within the last year / 2022

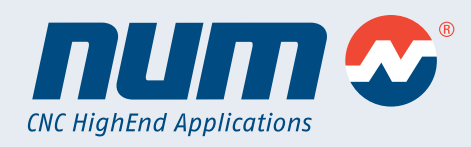

Change Workpiece Spindle Speed and Direction for OD & ID Cycles It is now possible to set the spindle speed and rotation direction again in each cylindrical grinding cycle.

| Flurige                                                                                                    |                                                                                                    |             |  |
|----------------------------------------------------------------------------------------------------|----------------------------------------------------------------------------------------------------|-------------|--|
| Final Diame<br>Plunge Z Po<br>Mplunge B<br>Wheel Over<br>Rapid Stop<br>Skip Diame<br>Safety Diame<br>Wheel Side | eter (X)<br>os./Mplunge Start Z (Z)<br>End Pos. (EZ)<br>rlapping in Mplunge (P)<br>Distance (EP)<br>ter (ER)<br>teter (EH)<br>Selection | Left Side   |  |
| Part Speed<br>Part Spinde                                                                                       | [rpm]<br>I Direction                                                                                                    | Clockwise 🗸 |  |
| Opposite Si<br>ISO Functio                                                                                      | ide Grinding<br>on                                                                                                    | No 🗸        |  |

Via the NUMgrind HMI configuration file both input masks can be hidden for the user and a default value for "Part Spindle Direction" can be defined. This simplifies the usage even more.

This has several advantages:

1. if you have to machine very different diameters on one workpiece, you can set the appropriate workpiece speed for each diameter separately and keep the grinding wheel speed constant.

2. if, for example, you are grinding on the opposite side, it is a vertical grinding machine or the grinding technology requires this, you can change the direction of rotation of the workpiece with one click.

### Innovations within the last year / 2022

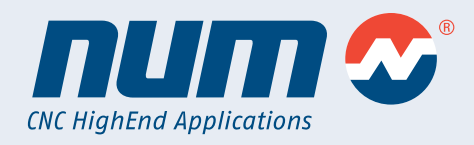

### **Images for Vertical Grinding Machine**

All parameter images and visualizations have been adapted so that NUMgrind can be used even more effectively and easily for vertical grinding machines.

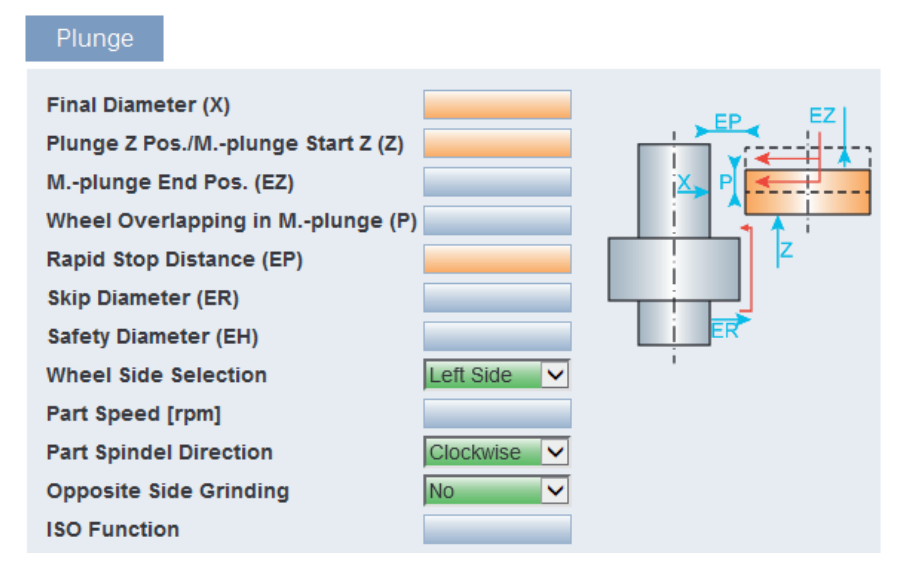

By changing one setting in the NUMgrind HMI configuration file, all parameter images and grinding wheel visualizations are automatically rotated to make the interface even easier to use.

### General Data Geometrical Data Dressing Data Shaping Data

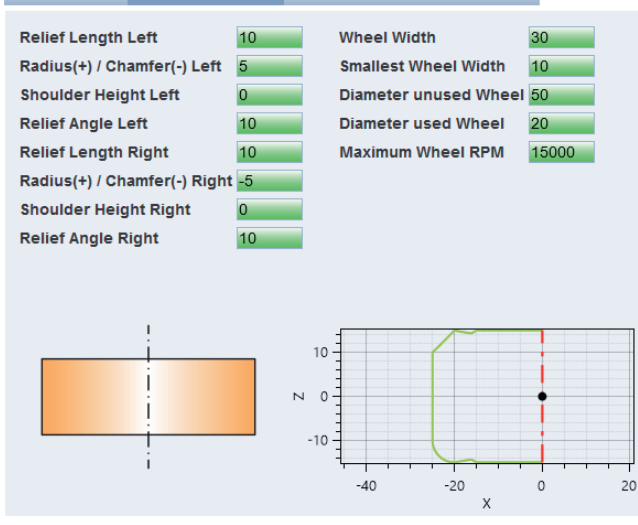

### Innovations within the last year / 2022

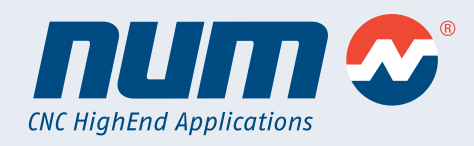

### OEM can set the number of InCycles

It is now possible to specify by the OEM how many In-Cycles (grinding steps such as roughing, finishing, fine finishing and so on) should be automaticly created if a grind process is added to the program tree.

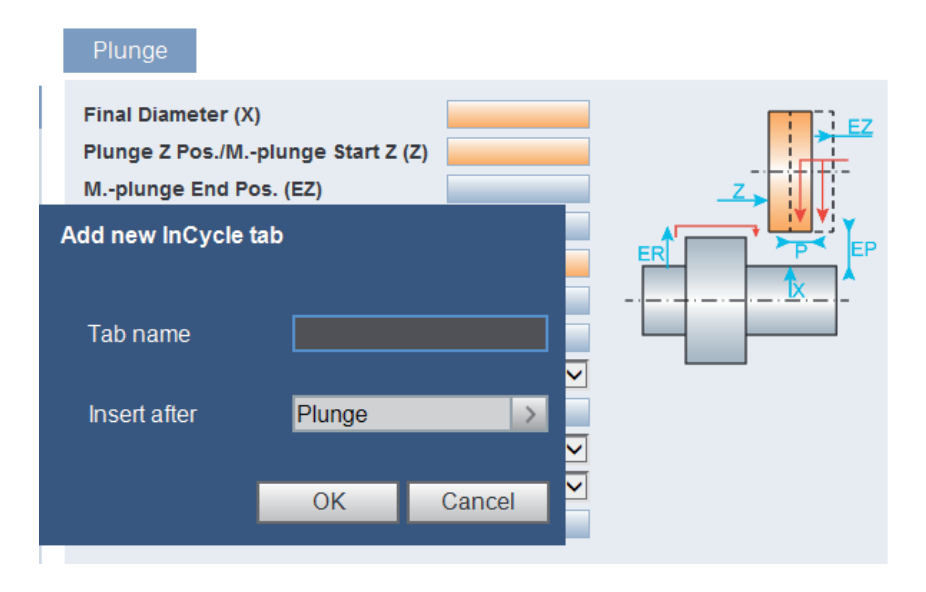

This should save the machine operator some work and enable smoother operation.

After the automatic addition of the In-Cycle, the focus jumps directly back to the input mask of the Pre-Cycle.

### Innovations within the last year / 2022

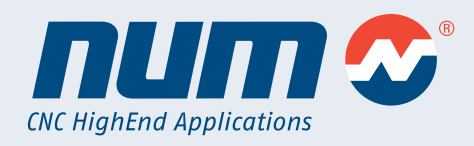

#### **Shoulder Height**

In the geometry of standard and angular grinding wheels, a new geometry parameter "Shoulder Height" has been added, which makes it even easier to specify the grinding wheel in a few clicks.

General Data Geometrical Data Dressing Data Shaping Data

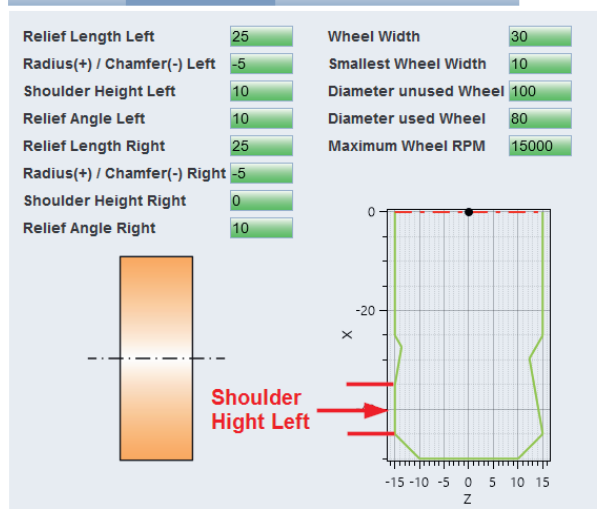

The shoulder height is added directly after the corner radius / chamfer. The total relief length does not change, only the section with the relief angle becomes shorter.

Above you can see well the difference from the left to the right side of the grinding wheel.

The relief length, the relief angle, as well as the corner chamfer, are identical on both sides.

The only difference is the shoulder height, which is 10 on the left side and 0 on the right.

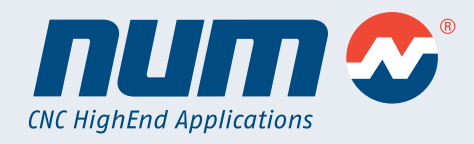

#### Display of the reason for the error on this page

NUMgrind

Now, in case of a CAM error, the corresponding input field is directly mentioned by name in the error text, so that the error search is completed more quickly.

In the example below, there is a problem with the "Rapid Stop Distance (EP)" input field.

| H | номе  | CNC? | SYSWr | EXPErr | COLDET | FDHLD  | • FXCAM There are errors on this page !: Rapid Stop Distance (EP) |
|---|-------|------|-------|--------|--------|--------|-------------------------------------------------------------------|
|   | AUTO  | FREE | DRIP  | INTER  | NPOS   | MACKNW |                                                                   |
| L |       | M01  | 1     | mm     | VALID  | PLC    |                                                                   |
| 1 | START | STOP | M02   | сомм   | CNC 0  | CH 1   |                                                                   |
|   |       |      |       |        |        |        | Prog FXCam                                                        |

#### Increase the usability of the sf3 page

For the grinding wheel type as well as the dresser type no cryptic numbers have to be entered anymore, but the type can be selected directly via a drop-down menu.

| ME CNC? SYSWr EXPErr<br>TO FREE DRIP INTER<br>M01 / mm | COLDET FDH<br>NPOS MACH<br>VALID PL<br>CNC.0 CH | LD<br>CNW |                 |                           |               | num 🛠         | F  |
|--------------------------------------------------------|-------------------------------------------------|-----------|-----------------|---------------------------|---------------|---------------|----|
|                                                        |                                                 |           | S               | et Up                     |               | flexium+68    |    |
| otup Number 1                                          |                                                 |           |                 |                           |               |               | F  |
| etup Nulliber T                                        | 1 - 54                                          |           |                 |                           | Disché        |               |    |
| E 10/                                                  | Len                                             |           | 0.0000          | E 10/-                    | Right         | 0.0000        |    |
| Face vvear                                             |                                                 | 0.0000    |                 | Face VVe                  | ar            | 0.0000        |    |
| Side vvear                                             |                                                 |           | 0.0000          | Side vve                  | ar            | 0.0000        |    |
| Radius Compensi                                        | ation                                           |           | 0.0000          | Radius Compe              | ensation      | 0.0000        |    |
| Cutter Orientat                                        | ion                                             |           | 1               | Cutter Orier              | itation       | 3             |    |
| @X Part Compens                                        | ation                                           |           | 0 0000          | @7 Part Comp              | ensation      | 0.000         | 1  |
| Counter Left Side D                                    | ressing                                         |           | 0               | Counter Right Sig         | le Dressing   | 0             |    |
| Counter Face Dressing                                  |                                                 |           | 0               | o cultor rught on         |               |               |    |
|                                                        |                                                 |           | -               |                           |               |               | Va |
| 1                                                      | Wheel Data                                      | a         |                 | Fixed Dresser Data        |               |               |    |
| DAT1 X for Dres                                        | 280.0817                                        |           | Diamond 1 F     | Radius                    | 0.0200        |               |    |
| DAT1 Z for Dres                                        | ser                                             | -342.9710 |                 | Diamond 2 F               | Radius        | 0.0200        |    |
| DAT1 X for Pa                                          | rt                                              | 20,0000   |                 | Distance D1 to I          | D2 along X    | -4.9367       |    |
| DAT1 7 for Pa                                          | rt                                              | -175 0000 |                 | Distance D1 to D2 along Z |               | -161.1167     |    |
| Wheel Type                                             |                                                 | Externa   | al arinding whe | Intermediate Pos. X       |               | 0.0000        |    |
| Dresser Type                                           |                                                 | Eixed t   | wo-diamond dr   | Intermediate Pos 7 0.00   |               | 0.0000        | C. |
| Diessei Type                                           |                                                 | JI INEU L | wo-diamond di   | V Correction D            | iamond 1      | 0.0000        | 30 |
| Charad Satur Nu                                        | mbor                                            | Charad    | ISUU            | 7 Correction D            | iamond 1      | 0.0000        |    |
| Shareu Setup Nu                                        | libei                                           | snared    | with Setup 2    | 2 Correction Diamond 1    |               | 0.0000        |    |
|                                                        |                                                 |           |                 | X Correction D            | lamond 2      | 0.0000        |    |
|                                                        |                                                 |           |                 | 2 Correction D            | lamond 2      | 0.0000        |    |
| Z Pos. Probe Setup                                     | Right s                                         | ide       | Left side       | Dresser Setup D1          | Dresser Setup | D2 Part Setup |    |
| done shape                                             |                                                 |           | shaped          | done                      | done          | done          |    |
|                                                        |                                                 |           |                 |                           |               |               |    |
| ^ / F2                                                 |                                                 | (a) F4    | 60 F5           | 000) F7                   |               |               |    |
| H                                                      |                                                 | (B)       | (A)             | (G()[0])                  |               |               | 4  |
| Function                                               |                                                 | Next      | Prev            | Wheels                    |               |               | 1  |

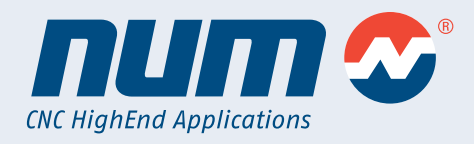

#### **Shared Wheel**

NUMgrind

There is now the possibility to use the same grinding wheel for external and internal machining. A new function "Shared Wheel" is used to share the data between two setups.

For example, if Setup 1 is for OD grinding wheel and Setup 4 is for ID grinding wheel, the Dresser Setup and Part Setup only need to be run once.

The dressing data (wear) is automatically updated for both setups.

| ME         CNC?         SYSWr         EXPErr           JTO         FREE         DRIP         INTER           M01         /         mm           ART         STOP         M02         COMM | COLDET FDF<br>NPOS MAC<br>VALID PL<br>CNC 0 CF | HLD<br>KNW<br>.C                             |              |                  |                           | num                    | Prod     |
|----------------------------------------------------------------------------------------------------|------------------------------------------------|----------------------------------------------|--------------|------------------|---------------------------|------------------------|----------|
|                                                                                                    |                                                |                                              | S            | et Up            |                           | fle <mark>x</mark> ium | 1+68 A   |
| etun Number 1                                                                                                    |                                                |                                              |              |                  |                           |                        | Prog     |
| otap Hambor I                                                                                                    | Left                                           |                                              |              |                  | Pight                     |                        | 0.5T*    |
| Face Wear                                                                                                    | Lon                                            |                                              | 0.0000       | Face W           | Par                       | 0.000                  | 0.00     |
| Side Wear                                                                                                    |                                                |                                              | 0.0000       | Side We          | ar                        | 0.0000                 | Set Up   |
| Radius Compens                                                                                                    | ation                                          |                                              | 0.0000       | Radius Comp      | ensation                  | 0.0000                 | s        |
| Cutter Orientat                                                                                                    | ion                                            |                                              | 1            | Cutter Orie      | atation                   | 3                      | Ø.       |
| Gutter Orientat                                                                                                    |                                                |                                              |              | outer one        | nation                    | 0                      | 18/out   |
| @X Part Compens                                                                                                    | sation                                         |                                              | 0.0000       | @Z Part Comp     | pensation                 | 0.0000                 | WOIK     |
| Counter Left Side D                                                                                                    | ressing                                        |                                              | 0            | Counter Right Si | de Dressing               | 0                      | /ED SI   |
| Counter Face Dre                                                                                                    | ssing                                          |                                              | 0            |                  |                           |                        |          |
|                                                                                                    |                                                |                                              |              |                  |                           |                        | Variable |
| 1                                                                                                    | Wheel Dat                                      | а                                            |              | F                | ixed Dresser D            | )ata                   |          |
| DAT1 X for Dres                                                                                                    | ser                                            | 280.0817                                     |              | Diamond 1 Radius |                           | 0                      | .0200    |
| DAT1 Z for Dres                                                                                                    | ser                                            | -342.9710                                    |              | Diamond 2 Radius |                           | 0.                     | .0200    |
| DAT1 X for Pa                                                                                                    | rt                                             | 20.0000                                      |              | Distance D1 to   | Distance D1 to D2 along X |                        | Diag     |
| DAT1 Z for Pa                                                                                                    | rt                                             | 1                                            | 175.0000     | Distance D1 to   | D2 along Z                | -161,1167              | al si    |
| Wheel Type                                                                                                    |                                                | External grinding whe                        |              | / Intermediate   | Intermediate Pos. X       |                        | {@}      |
| Dresser Type                                                                                                    | 2                                              | Eixed two diamond do M                       |              | Intermediate     | Intermediate Pos 7        |                        | Service  |
| Max Wheel Spo                                                                                                    | ,<br>ad                                        | IFIXed two-diamond dr                        |              | V Correction     | V Correction Diamond 1    |                        | onnol    |
| Charad Catur Nu                                                                                                    | mhor                                           | Observed with Ostive Ostiv                   |              | 7 Correction D   | 7 Correction Diamond 1    |                        | 0000 s   |
| Shared Setup Nu                                                                                                    | mber                                           | snared                                       | with Setup 2 | Z Correction D   |                           | 0.                     | 0000     |
|                                                                                                    |                                                |                                              |              | X Correction L   | X Correction Diamond 2    |                        | .0000    |
|                                                                                                    |                                                |                                              |              | 2 Correction L   | lamond 2                  | 0.                     | .0000    |
| Z Pos. Probe Setup                                                                                                    | Right s                                        | ide                                          | Left side    | Dresser Setup D1 | Dresser Setu              | IDD2 Part Set          | tup      |
| done                                                                                                    | shap                                           | ed                                           | shaped       | done             | done                      | done                   |          |
|                                                                                                    |                                                |                                              |              |                  |                           |                        |          |
| ^ / F2                                                                                                    |                                                | /m F4                                        | 67 F5        | 000 F7           |                           |                        | A F      |
| H                                                                                                    |                                                | Carl and and and and and and and and and and | C S          |                  |                           |                        | 1        |
| Function                                                                                                    |                                                | Next                                         | Prev         | Wheels           |                           |                        | Mode     |

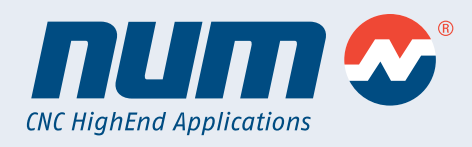

#### Skip program elements

NUMgrind

It is now possible to "comment out" entire program blocks in the program tree, which are then skipped and not executed during execution after a program download into the CNC.

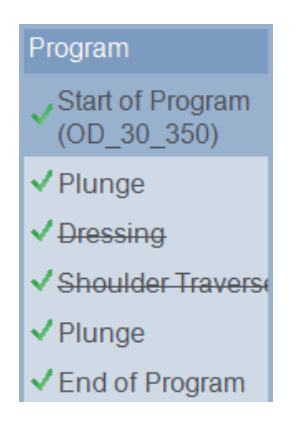

In this example, the two program items "Dressing" and "Shoulder Traverse" have been skipped / commented out.

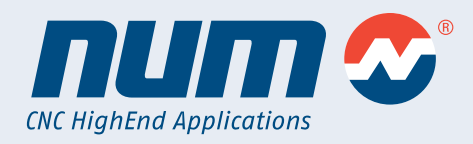

#### Program re-entry

NUMgrind

It is now possible to select a re-entry point in a program from which the grinding program is to be continued.

This makes it possible to stop machining in the event of problems and to start again directly at the last program step without any major problems.

Step 1

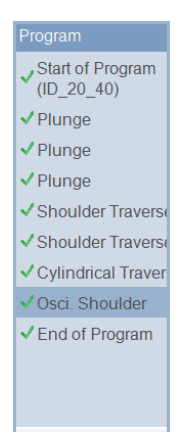

 St&Q.2
 Program Re-entry: Save, load into NC and activate

 Program Re-entry: Save and transfer to NC

 Save, load into NC and activate

 Save and transfer to NC

 Save as

 Save

 F3

 Save

 AddInCy

 DellnCy

Select the grinding process at which the program is to continue again.

Go to "Program Re-Entry: Save, load into NC and activate" via F3.

Then the CNC code is generated so that all grinding processes between "Start of Program" and "Oscillation Shoulder" are skipped.

NUMgrind

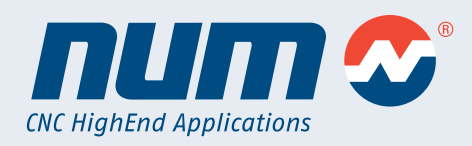

#### Accuracy of NUMgrind during non-circular grinding In one test, several workpieces were ground to shape accuracy with a deviation of less than 0.04 mm.

This involved a rectangular shape with rounded corners, which was ground non-circular over a length of 400 mm.

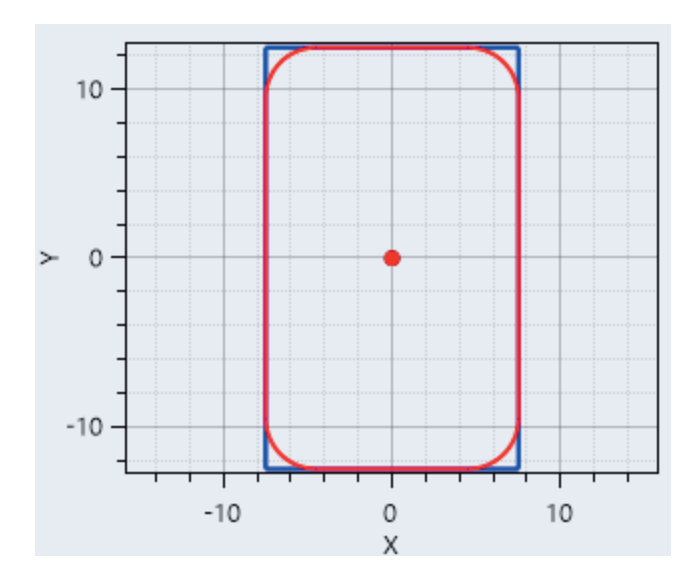

The workpiece was rough ground with Multiplunge and then finished with Cylindrical Traverse.

Furthermore, the Error Compensation cycle (G234) was active, which performed a correction movement along X to compensate for the deflection of the workpiece.

In addition, we have already been able to prove several times that we can achieve the required accuracy in cam grinding (example from scooter engines).